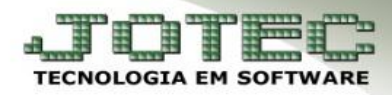

## **BAIXA EM LOTE**

Objetivo: Essa rotina tem como função efetuar a baixa em lote de várias duplicatas de uma só vez por meio do lançamento bancário.

## Acesse: Bancos > Atualização > Lançamentos e informe a posição do seu cartão de segurança.

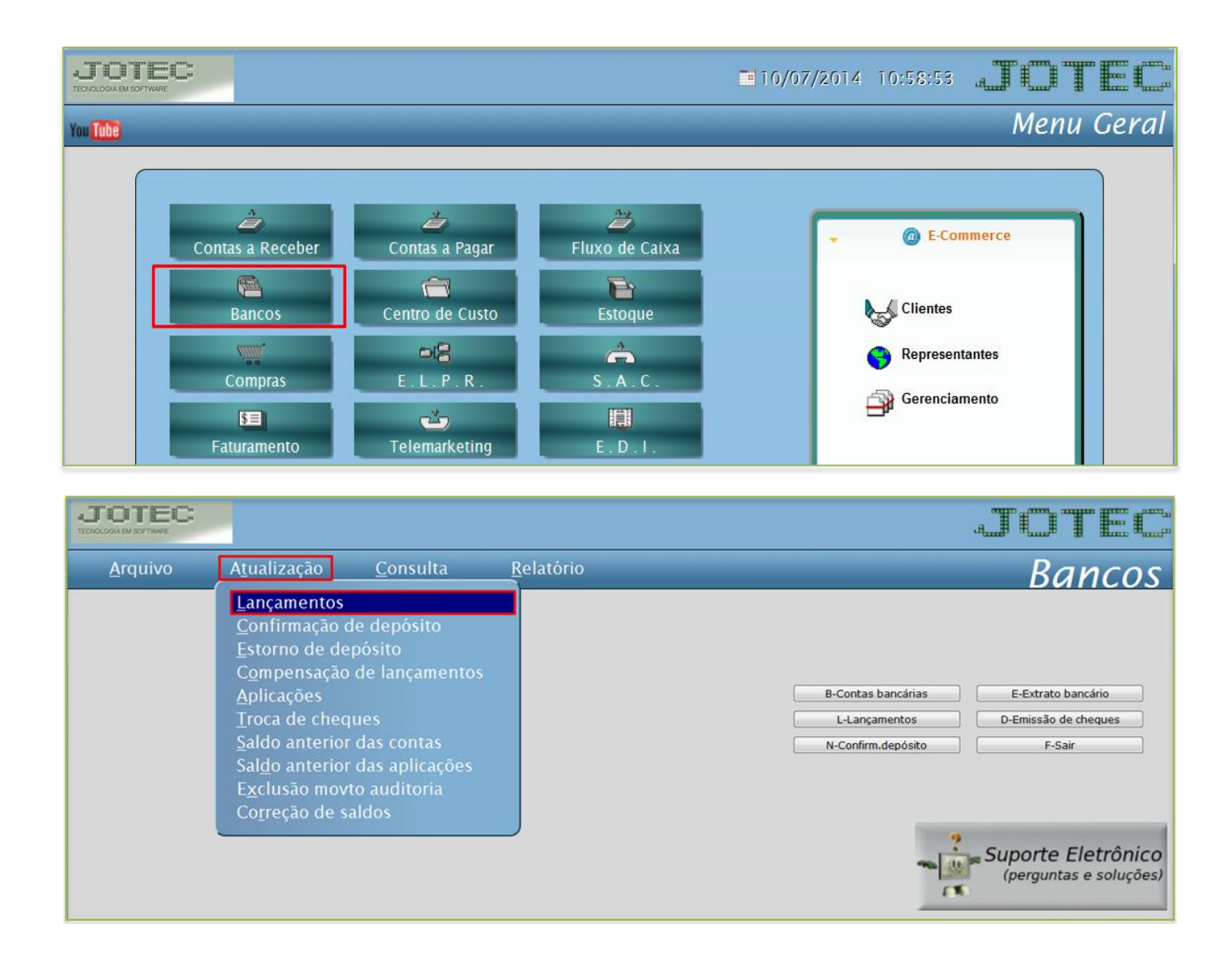

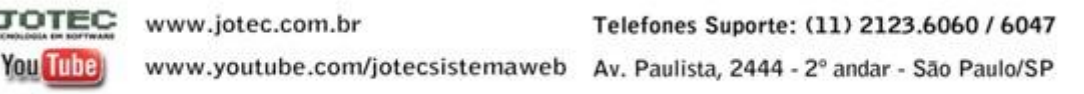

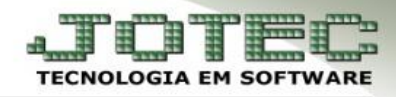

Selecione a (1) Conta bancária, o (2) Tipo de operação, crédito (duplicatas a receber) ou débito (duplicatas a pagar), a (3) Data do lançamento e clique em (4) Baixa em lote.

|       |                                                     | D 🗛 🖬 🕐 🔍 🗐                                                                                                    | *                 |
|-------|-----------------------------------------------------|----------------------------------------------------------------------------------------------------|-------------------|
|       | Emissão de cl                                       | neques   Transferência                                                                                            | <b>11</b> 0       |
| 1     | Conta 12345                                         | 6 Nome CONTA EXEMPLO Emite ao incluir débitos                                                                     |                   |
|       | Ordem                                               | Operação     Documento       2     © C-Crédito(+)     D-Débito(-)   Tipo Número                                   | P-Portador        |
| 3     | Dt.lançamento                                       | 29/08/2014 Dt.compensação 🛛 🖷 Valor                                                                               | O-Fornecedor      |
|       | Portador                                            | Cheque-pré                                                                                                    | S-Sem portador    |
| Itens | s do lançament                                      | 0<br>Conta de rateio Dunicata Cliente/Forn Valor Históric                                                         | 0                 |
|       | C/U                                                 |                                                                                                    |                   |
|       | Operação                                            | Cliente/Fornec. Dupl. Conta r 4                                                                                   | Local de cobrança |
| 0     | <ul> <li>(+)-Crédito</li> <li>(-)-Débito</li> </ul> | Cheque-pré B-Bxparcial Conta corrente cliente H-Carrega cheques Baixa em lote T-Atualiza<br>Nome Cliente/Fornec.: |                   |

- Será aberta a tela conforme abaixo. O sistema trará automaticamente as duplicatas com base na *data de lançamento* informada na tela anterior.
- Na relação de duplicatas que será aberta, poderá selecionar cada duplicata a ser baixada ou clicar na primeira flag, para que todas sejam selecionadas.

|       |                                                               |                            |                                             |                                                      | Carga                                          |                  |                                                                                    |  |
|-------|---------------------------------------------------------------|----------------------------|---------------------------------------------|------------------------------------------------------|------------------------------------------------|------------------|------------------------------------------------------------------------------------|--|
|       |                                                               |                            | Local p                                     | agto/cobr.                                           | Data de vencto.                                | Ор               | eração                                                                             |  |
|       |                                                               |                            | Inicial                                     |                                                      | Inicial 29/08/2014                             |                  | © C-Crédito(+)                                                                     |  |
|       |                                                               |                            | Final                                       | 222                                                  | Final 29/08/2014                               |                  | D-Débito(-)                                                                        |  |
| Dupli | icatas                                                        |                            |                                             |                                                      |                                                |                  |                                                                                    |  |
| Dupli | icatas<br>Duplicata                                           | Local                      | Cliente/Forn.                               | Vencimento                                           | Valor pendente                                 | VI.pago/Recebido | Nome Cliente/Forn.                                                                 |  |
| Dupli | Duplicata                                                     | Local<br>341               | Cliente/Forn.<br>000002                     | Vencimento 29/08/2014                                | Valor pendente<br>3.349,50                     | VI.pago/Recebido | Nome Cliente/Forn.                                                                 |  |
| Dupli | icatas<br>Duplicata<br>002107-1/1<br>999999-1/5               | Local<br>341<br>237        | Cliente/Forn.<br>000002<br>001092           | Vencimento<br>29/08/2014<br>29/08/2014               | Valor pendente<br>3.349,50<br>100,00           | VI.pago/Recebido | Nome Cliente/Forn.<br>CLIENTE EX<br>NF-E EMITIDA EM AMBIENTE DE HO                 |  |
| Dupl. | icatas<br>Duplicata<br>002107-1/1<br>999999-1/5<br>000002-1/1 | Local<br>341<br>237<br>341 | Cliente/Forn.<br>000002<br>001092<br>002247 | Vencimento<br>29/08/2014<br>29/08/2014<br>29/08/2014 | Valor pendente<br>3.349,50<br>100,00<br>911,18 | VI.pago/Recebido | Nome Cliente/Forn.<br>CLIENTE EX<br>NF-E EMITIDA EM AMBIENTE DE HO<br>CLIENTE 2247 |  |

*Obs.:* Se desejar poderá realizar um novo filtro de pesquisa por **local de cobrança** e/ou **data de vencimento.** Clique em **carga** para nova pesquisa.

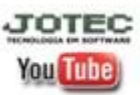

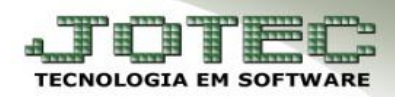

## ➢ Clique na seta para voltar.

|      |                                                               |                            |                                             |                                                      | L <u>Carga</u>                                            |                  |                                                                                    |
|------|---------------------------------------------------------------|----------------------------|---------------------------------------------|------------------------------------------------------|-----------------------------------------------------------|------------------|------------------------------------------------------------------------------------|
|      |                                                               |                            | Local p<br>Inicial<br>Final                 | pagto/cobr.                                          | Data de vencto.<br>Inicial 29/08/2014<br>Final 29/08/2014 |                  | D-Débito(-)                                                                        |
| Dupl | icatas                                                        |                            |                                             |                                                      |                                                           |                  |                                                                                    |
| Dupl | Duplicata                                                     | Local                      | Cliente/Forn.                               | Vencimento                                           | Valor pendente                                            | VI.pago/Recebido | Nome Cliente/Forn.                                                                 |
| Dupl | icatas<br>Duplicata<br>002107-1/1                             | Local<br>341               | Cliente/Forn.<br>000002                     | Vencimento 29/08/2014                                | Valor pendente<br>3.349,50                                | VI.pago/Recebido | Nome Cliente/Forn.                                                                 |
| Dupl | Duplicata<br>002107-1/1<br>999999-1/5                         | Local<br>341<br>237        | Cliente/Forn.<br>000002<br>001092           | Vencimento<br>29/08/2014<br>29/08/2014               | Valor pendente<br>3.349,50<br>100,00                      | VI.pago/Recebido | Nome Cliente/Forn.<br>CLIENTE EX<br>NF-E EMITIDA EM AMBIENTE DE HO                 |
| Dupl | icatas<br>Duplicata<br>002107-1/1<br>999999-1/5<br>000002-1/1 | Local<br>341<br>237<br>341 | Cliente/Forn.<br>000002<br>001092<br>002247 | Vencimento<br>29/08/2014<br>29/08/2014<br>29/08/2014 | Valor pendente<br>3.349,50<br>100,00<br>911,18            | VI.pago/Recebido | Nome Cliente/Forn.<br>CLIENTE EX<br>NF-E EMITIDA EM AMBIENTE DE HO<br>CLIENTE 2247 |

Ao voltar para a tela de lançamentos, as duplicatas selecionadas serão trazidas para o quadro *itens do lançamento*. Clique no *disquete* para salvar.

| Ordem<br>DLlançamento 29/08/2014<br>Portador | Operação<br>© C-Crédito(+) © D.<br>Dt.compensaç | -Débito(-) Tip | o Número  |          | Nominal<br>P-Portador<br>N-Nome cta.<br>O-Fornecedor |
|----------------------------------------------|-------------------------------------------------|----------------|-----------|----------|------------------------------------------------------|
| Obs.                                         |                                                 |                | heque-pré |          | S-Sem portador<br>U-Outro portador                   |
| do lançamento                                |                                                 |                |           |          |                                                      |
| C/D Conta de r                               | rateio Duplicata                                | Cliente/Forn.  | Valor     | Históric | 0                                                    |
| С                                            | 002107-1/1                                      | 000002         | 3.349,50  |          |                                                      |
| C                                            | 999999-1/5                                      | 001092         | 100,00    |          |                                                      |
| С                                            | 000002-1/1                                      | 002247         | 911,18    |          |                                                      |

Clique em OK na mensagem que será aberta para que seja feita a somatória total do lançamento e assim seja gerada o numero da ordem do lançamento.

| Oneverte                                                       |                                                                                   |                                                                                                    |                                                                                                    |
|----------------------------------------------------------------|-----------------------------------------------------------------------------------|----------------------------------------------------------------------------------------------------|----------------------------------------------------------------------------------------------------|
| C+Crédito(+)                                                   | D-Débito/-) Tipo                                                                  | ento Número                                                                                                    | P-Portador                                                                                                    |
| A soma dos itens 4 459,05 NÃO do lançamento com base na soma d | onfere com o valor do lançamento<br>os itens ?                                    | gerando uma diferença de 4.                                                                                                    | 459,05. Corrige o valor<br>A59,05. Corrige o valor<br>O-Fornecedor<br>S-Sem portador<br>U-Outro portador                                                                                 |
|                                                                |                                                                                   |                                                                                                    |                                                                                                    |
|                                                                |                                                                                   |                                                                                                    |                                                                                                    |
|                                                                | C. Cródito(+)     A soma dos itens 4459,05 NÃO c do lançamento com base na soma d | C. Crédito(+)     D. Déhito(-)     Tipo     A soma dos itens     4.459.05 NÃO confere com o valor do lançamento     do lançamento com base na soma dos itens ? | C.Crédito(+)     D.Débito(.)     Tino     Número     A soma dos itens     4.459,05 NÃO confere com o valor do lançamento     do lançamento com base na soma dos itens ?     C.Crédito(+) |

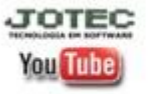

www.jotec.com.brTelefones Suporte: (11) 2123.6060 / 6047www.youtube.com/jotecsistemawebAv. Paulista, 2444 - 2° andar - São Paulo/SP